# Prise en main de l'ENT

Document à destination des parents d'élèves

# ACCEDER A L'ENT

- Lancer un navigateur internet (Internet Explorer ou Mozilla firefox)
- Dans la barre d'adresse saisir : <u>http://val-adour.entmip.fr/</u>

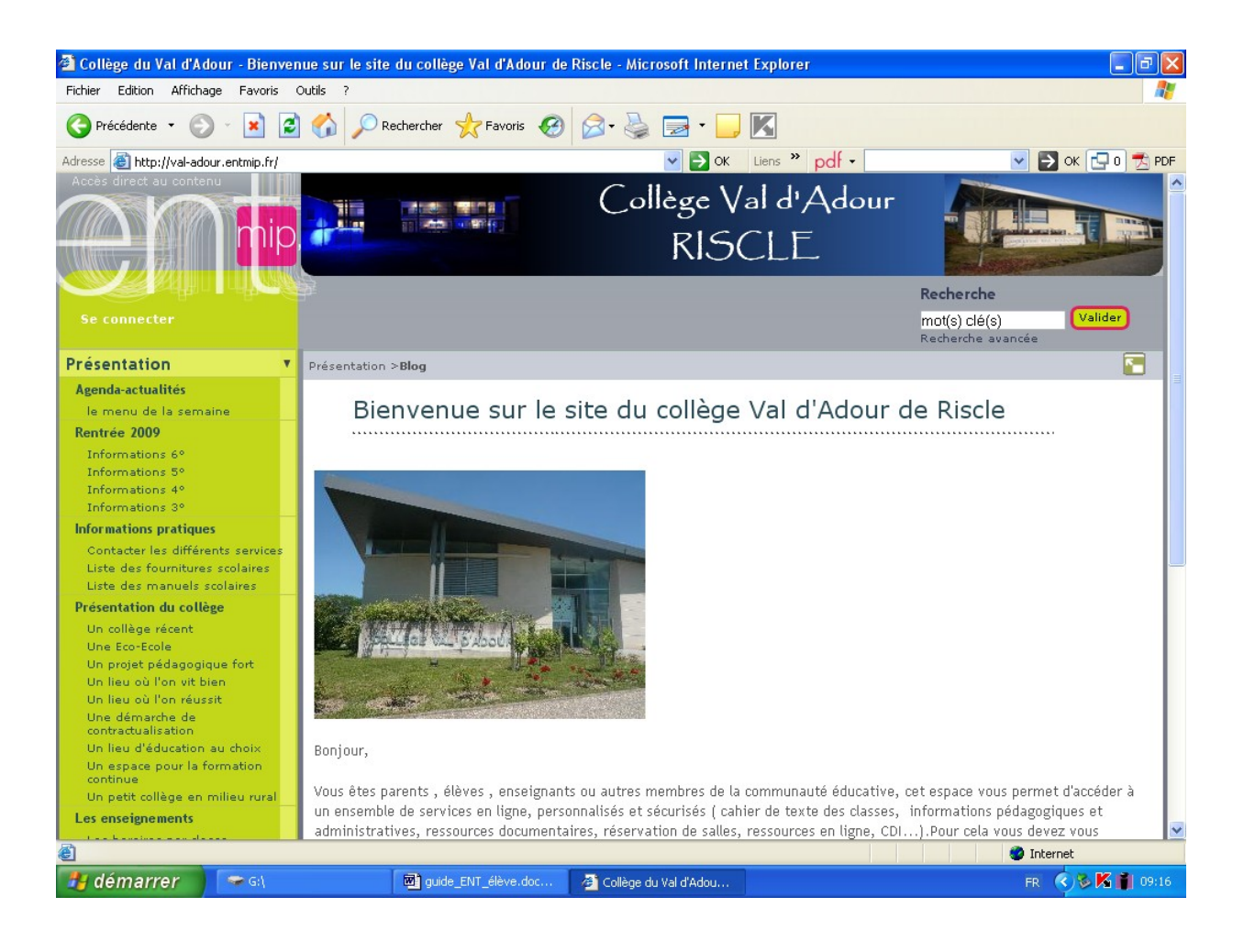

# SE CONNECTER

• Cliquer sur Se connecter (en haut à gauche) Midi-Pyrénées environnement numérique de travai • Taper son identifiant (en général prenom.nom) SERVICE CENTRAL D'AUTHENTIFICATION (voir papier joint) Bienvenue sur votre Environnement Numérique de Travail Entrez votre nom d'utilisateur et votre mot de passe puis cliquez sur le bouton Valider ci-dessous pour continuer. • Taper son mot de passe Identifiant: (voir papier joint) Mot de passe Mot de passe oublié Valider • Cliquer sur Valider Pour des raisons de sécurité, déconnectez-vous avant de quitter l'ENT et fermez votre navigateur web. En tant qu'utilisateur de l'ENT Midi-Pyrénées et conformément à la loi "informatique et libertés" du 8 janvier 1978, vous disposez d'un droit d'accès et de redification aux informations qui vous concernent. Pour exercer ce droit, si vous dépendez d'un établissement, adressez-vous au Lefe d'établissement, dans tous les autres ces, contactez l'administrateur du site inter établissement.

# •A la 1<sup>ère</sup> connexion, il faut :

 changer son mot de passe (6 caractères minimum, différence entre majuscule et minuscule, éviter les signes de ponctuation et les espaces)

| Vous devez modifier votre mot d                                                 | le passe lors de votre première connexion   |           |
|---------------------------------------------------------------------------------|---------------------------------------------|-----------|
| /otre nouveau mot de passe ne doit pa<br>&.é.è.C.à.#.'.{.(.[], .\.`.@.).].=.+.} | as contenir les caractères suivants:<br>.,* |           |
| Mot de passe                                                                    | 6 caractères minimum                        |           |
| Confirmation                                                                    | 6 caractères minimum                        |           |
|                                                                                 | o caracteres minimum                        | Course of |
|                                                                                 |                                             | Valide    |
|                                                                                 |                                             |           |
|                                                                                 |                                             |           |

# ullet accepter la charte de l'ENT $_{\rm N}$

|          | Kecherche avancee                                                                                                    |
|----------|----------------------------------------------------------------------------------------------------|
| <b>v</b> | Charte d'utilisation de ENT                                                                                                    |
| <b>x</b> |                                                                                                    |
|          | CHARTE D'UTILISATION DE L'ESPACE NUMERIQUE DE TRAVAIL DE MIDI-PYRENEES ENTRE : Le collège ou le lycée Représenté par son chef d'etablissement C:-après dénommé " ['Etablissement : D'UNE PART T T T T T T T T T T T T T T T T T T |

Vous accédez alors à votre page d'accueil personnelle sur l'ENT de l'établissement

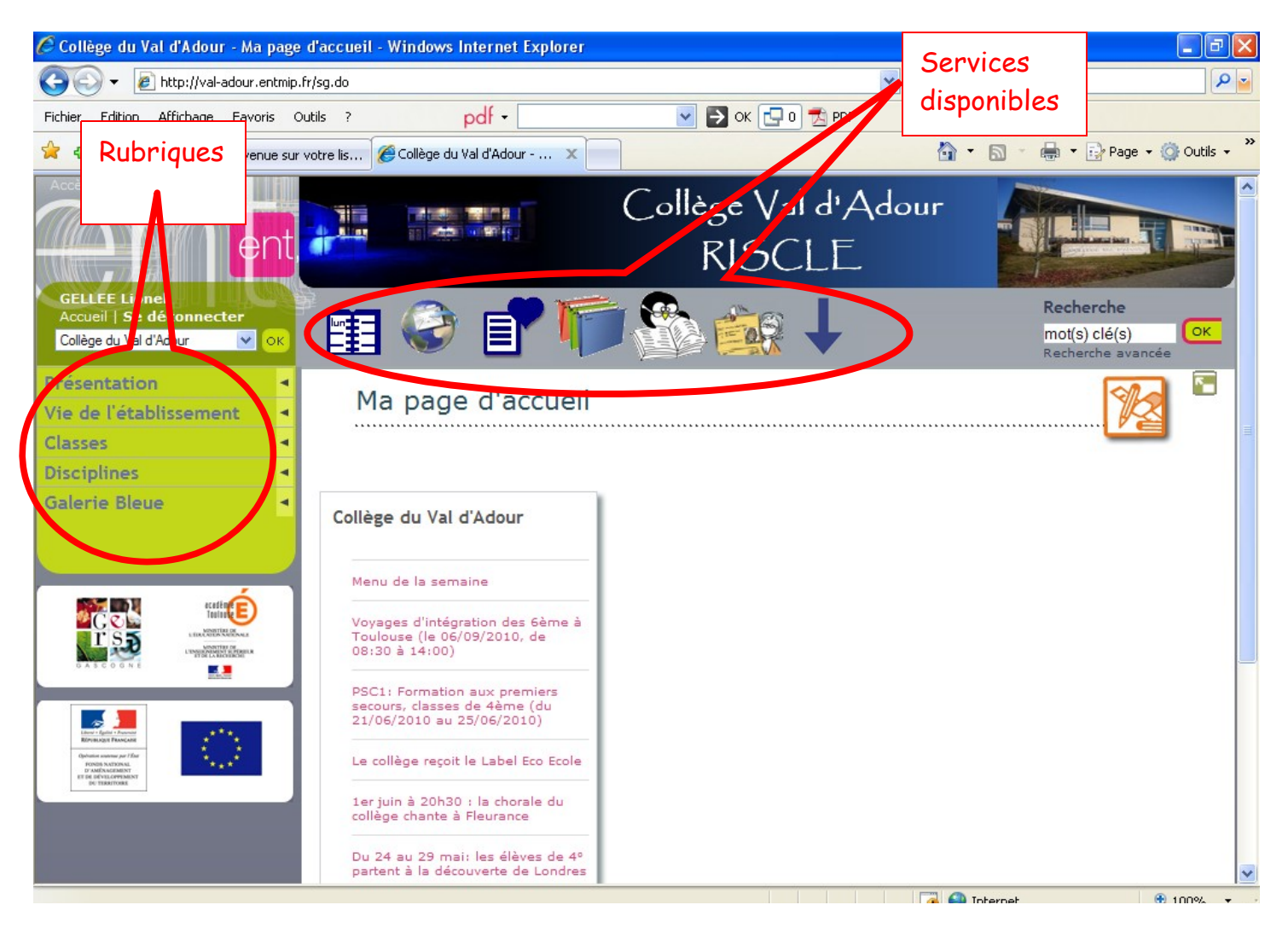

# LA RUBRIQUE « PRESENTATION »

Mise à jour régulièrement, elle contient des informations visibles par tout le monde.

# LA RUBRIQUE "VIE DE L'ETABLISSEMENT"

Mise à jour régulièrement, elle contient des informations visibles par la communauté du collège (élèves, parents, personnels, enseignants).

# LA RUBRIQUE "DISCIPLINES"

Elle contient des outils mis en ligne par les enseignants à destination des élèves. On peut y trouver (suivant les pratiques des enseignants) :

- des liens vers des ressources en ligne
- des fiches méthodologiques
- des exercices supplémentaires
- etc...

# LES SERVICES DISPONIBLES

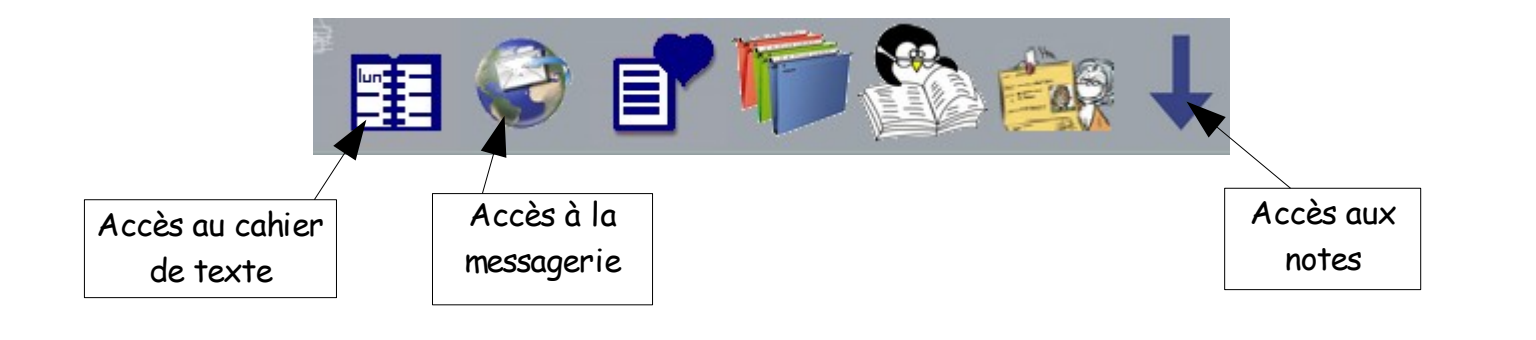

# MESSAGERIE

L'ENT offre un service de messagerie :

- pour recevoir les informations en provenance du collège
- pour communiquer avec les membres de la communauté du collège,

Si vous souhaitez l'utiliser, vous devez indiquer votre adresse e-mail habituelle. Vous recevrez alors les messages du collège sur cette adresse, sans avoir à consulter une autre boîte e-mail.

Pour cela :

• cliquer sur l'icône "Préférences utilisateur"

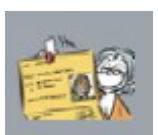

• compléter la ligne "Mail" de l'encadré "Contact"

| Ces informations sont sur liste rouge                      |                                              |
|------------------------------------------------------------|----------------------------------------------|
| Mail :                                                     |                                              |
| Téléphone 1 :                                              | 00.00.00.00                                  |
| Téléphone 2 :                                              | 00.00.00.00.00                               |
| Quand et comment me joindre ?                              |                                              |
|                                                            |                                              |
|                                                            |                                              |
| Si vous activez la liste rouge, ces informations ne seront | visibles que par l'administration et les ens |

• valider en bas de page